# **Registration instructions for external\* learners**

\* "External" refers to everyone outside the global UN Secretariat, including UNVs; staff/delegates from Permanent Missions and AFPs; spouses; and retirees.

## I. Create an elearning account if you do not already have one:

- 1. Go to http://elearning.un.org
- 2. Click on "Register now".

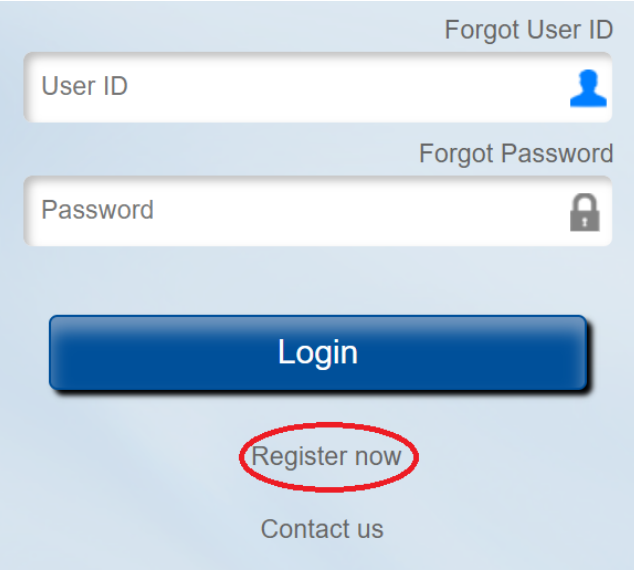

- 3. Enter your first and last name.
- 4. The system will create a user ID for you that will start with "Ims." <u>Save it! You will need it later.</u>

|                    | 511  |         |                   |
|--------------------|------|---------|-------------------|
|                    |      |         |                   |
| *First Name:       |      |         |                   |
| *Last Name:        |      |         | Heer ID will show |
| User ID:           |      |         | up here.          |
| *Password:         |      |         |                   |
| *Confirm Password: |      |         |                   |
| *Email Address:    |      |         |                   |
| *Date of Birth:    | DD/M | ΙΜ/ΥΥΥΥ |                   |

Register <u>Return to previous page</u>

\* Required Information

- 5. Create a password. Save it! You will need it later.
- 6. Enter your email address and date of birth. *Remember which address you use because you will need this later to access your elearning account.*
- 7. Click on "Register".

8. A confirmation page will appear with your user ID. Click on "Return to sign in page".

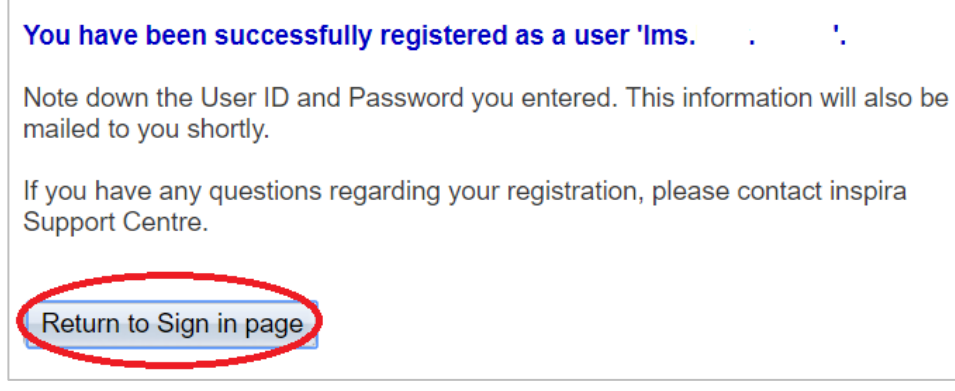

- 9. Sign in to your account with your user ID and password.
- 10. Under "My Learning", click on "Request for learning".

| My Learning             |                      |
|-------------------------|----------------------|
| Search Learning Catalog | ]                    |
| Category:               | All                  |
| Course Code:            |                      |
| Keywords:               |                      |
| Search                  | Browse Catalog       |
| My Learning Tools       | $\frown$             |
| All My Learning         | Request for Learning |

- 11. Click on arrow to see the "Learning Type" categories.
- 12. Select "New York Language Programme".
- 13. Select your "UN Entity" from the dropdown menu.

NOTE: If your entity is not listed, that means you are not eligible for language courses. You can also check the <u>eligibility</u> list.

14. Enter your index number if you have one. Leave this box blank if you do not have one.

### 15. Click on "**Submit request**".

#### Learning Request

To submit a Learning Request, select a Learning Type and fill in the required complete press the Submit Request button.

| Raise Request       |                                               |
|---------------------|-----------------------------------------------|
| *Learning Type      | NY Language programme                         |
| *UN Entity:         | Delegate of a Permanent Mission to the UN     |
| *Email Address:     |                                               |
| Index Number:       | Delegate of a Permanent Mission to the UN     |
| Submit Request Retu | Delegate of an Intergovernmental organization |
|                     | Funds & Programmes staff (not listed here)    |
|                     | ICSC staff                                    |

16. Go to the email account that you used to register and find an email from the Office of Human Resources Management. Click on the link in the email.

| Lear                                   | ning Request Confirmation - NY Language program                                                                                                    |
|----------------------------------------|----------------------------------------------------------------------------------------------------|
| Office_<br>to me 💌                     | of_Human_Resources_Management@un.org                                                                                                    |
| Dear                                   | ,                                                                                                    |
| A new le                               | arning request has been raised for NY Language programme using your email addres                                                                                                    |
| To confi<br><u>https://e</u><br>e=UN_L | rm your request, please go to this web address:<br><u>learning.un.org/psc/LANDING/EMPLOYEE/ELM/c/UN_LMS_MENU.UN_LMS_CONFII</u><br>.MS_CONFIRM_REQ&Action=U&RLENCODEID=CGDcyPNMmu7v0pkp8KAlbEGTBM |
| In most                                | mail programs, this should appear as a blue link which you can just click on. If that doe                                                                                                    |

| Inspira Lea       | rning                                                              |
|-------------------|--------------------------------------------------------------------|
| To process your r | equest, kindly confirm by pressing the Submit Confirmation button. |
| Submit Confirm    | ation                                                              |

## II. Register for courses or a placement test for Spring 2020

NOTE: The elearning system is very slow, especially at steps 6-10 below.

- 1. Go to http://elearning.un.org
- 2. Enter your user ID (e.g., Ims.abc.efg) and password. If you have forgotten either of these, click on "Forgot User ID" or" Forgot Password").
- 3. Check the current brochure for the course(s) you want to register for to find the LMS code.
- 4. Click on "My Learning".
- 5. In the "Course Code" box, enter the LMS code, e.g., LMS-2112.
- 6. Click on the "Search" BOX, not on the little icon.
- 7. The course you are searching for should appear. Click on "Enroll".
- 8. Select the section you prefer and click on "Enroll" again.
- 9. Click on "Submit enrollment".
- 10. You should see a screen that says, "Your enrollment has been submitted".

#### III.Troubleshooting

- 1. I cannot sign into my elearning account.
  - Did you forget your user ID or Password? Click on the correct link and follow the instructions.
  - Avoid creating a new elearning account as it confuses the system.
  - If you do have to create a new account: If you have two first or last names, use a different one from the one you used previously. Write down your user ID and password! Use another email account as well if you have one.

- 2. I cannot find the course I am looking for.
  - Did you type the whole course code, with LMS in the "Course code box"? E.g. **LMS-2011**? Did you click on the "Search" BOX, not on the little icon?
  - If that does not work, try typing in the name of the course or the course code number, without "LMS", in the "Keywords" box. Click on the "Search" BOX.
  - If you are still having problems, please ask for technical support by clicking on "Contact Us" on the landing site of <u>http://elearning.un.org</u>.